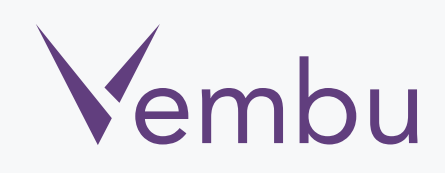

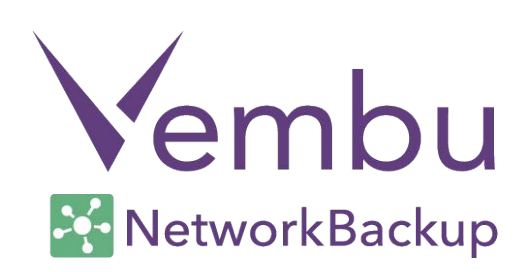

## Vembu NetworkBackup v3.1.1 Windows Client Agent Installation Guide

VEMBU TECHNOLOGIES

www.vembu.com

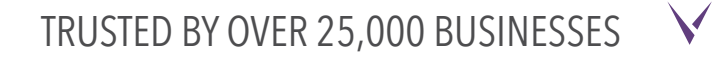

### Vembu NetworkBackup v3.1.1 Windows Client Agent Installation Guide

#### **Supported Operating Systems:**

- Windows Server 2012 R2 / 2012 / 2008 R2
- Windows 2008 SP2 / 2003 SP2 & later
- Windows SBS 2011 / 2008 / 2003
- Windows 7 / Windows XP SP2 & later

#### Download Vembu NetworkBackup Client Agent

- Go to <u>www.vembu.com/builds/v310/</u> page and choose the tab 'Vembu NetworkBackup Client'.
- Download installer for Vembu NetworkBackup Windows client.

| Vembu VMBack           | up Client                                                | Vembu NetworkBa                                                                                      | ackup Client                                                         | Vembu OffsiteDR Server                                                                                       | Vembu Recovery Tools      |
|------------------------|----------------------------------------------------------|----------------------------------------------------------------------------------------------------|----------------------------------------------------------------------|----------------------------------------------------------------------------------------------------|---------------------------|
| Vembu<br>NetworkBackup | Supports F<br>Active Dire<br>Free Deskt<br>Just install, | ile Server Backups, App<br>ctory, MySQL, Outlook<br>op/Laptop Backups (Wi<br>, configure and schedul | ilication Backup<br>Backup and mo<br>ndows/Mac OS<br>e backups to th | os like MS Exchange, MS SQL Serv<br>ore – all in one simple installer.<br>X).<br>he Vembu BDR Backup Server. | er, MS Sharepoint, MS     |
|                        | Download<br>NetworkBa                                    | Vembu<br>ackup Client                                                                                | Install                                                              | ation & User Guides                                                                                          |                           |
|                        | Netwo<br>Windo                                           | orkBackup Client<br>ows Installer                                                                    | 囚<br>囚                                                               | Vembu NetworkBackup Client Ins                                                                               | tallation Guide - Windows |
|                        | L Netwo<br>Debian                                        | orkBackup Client<br>Linux Installer                                                                  |                                                                      |                                                                                                    |                           |
|                        | Redhat                                                   | orkBackup Client<br>Linux Installer                                                                  |                                                                      |                                                                                                    |                           |
|                        |                                                          |                                                                                                    |                                                                      |                                                                                                    |                           |

# To install Vembu Network Backup client on Windows machines, follow the steps given below:

• Run the downloaded installer file with administrator access and setup dialog box will appear. Click Next to proceed with the installation.

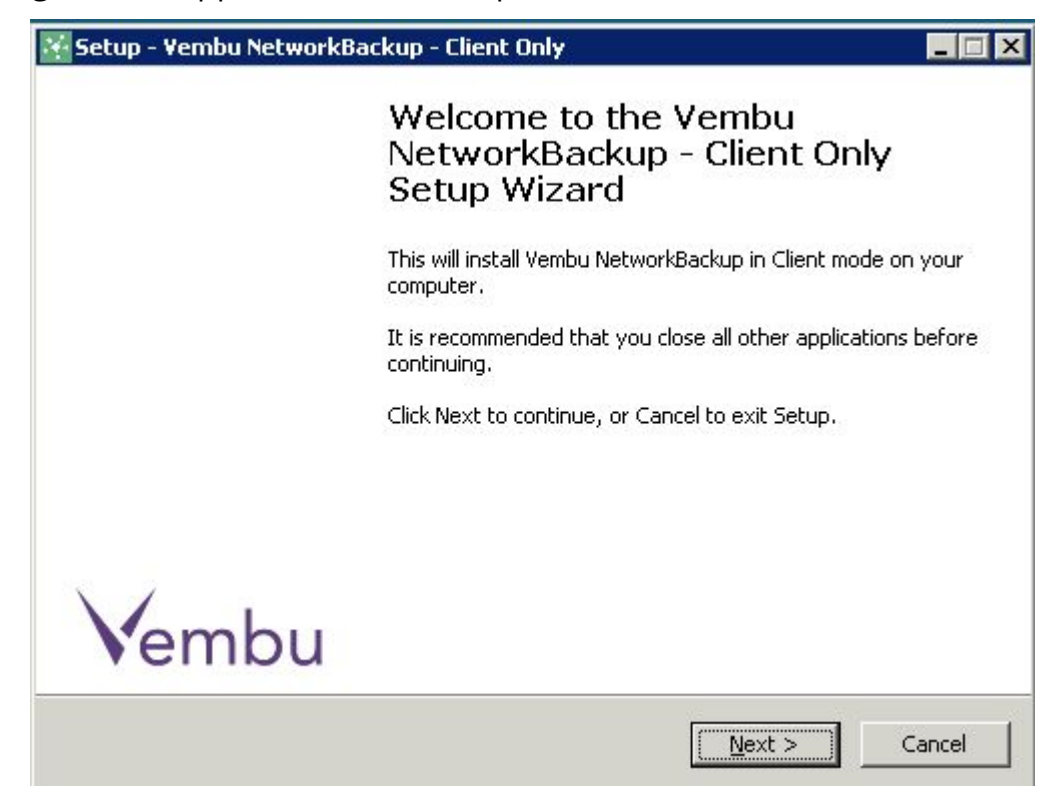

• Read and accept Vembu NetworkBackup license agreement.

| Please read the following important inf                                                                                                    | t<br>ormation before continuing,                                                                                                    | -                                                  |
|----------------------------------------------------------------------------------------------------|----------------------------------------------------------------------------------------------------|----------------------------------------------------|
| Please read the following License Agre<br>agreement before continuing with the                                                                                                    | ement. You must accept the tei<br>installation.                                                                                                    | rms of this                                        |
| VEMBU END USER LICENSE AGREEME                                                                                                    | NT                                                                                                    |                                                    |
| This is a legal agreement between you<br>company incorporated in India and ha<br>floor, New No. 209, Old No. 13A, Vela<br>600042, India and its subsidiaries ("Ve                                                                                  | u and Vembu Technologies Priva<br>ving it's registered office at Off<br>ichery Main Road, Velachery, C<br>imbu"). Vembu is the owner of<br>is Agreement lays down the te | ite Limited, a<br>ice A, II<br>hennai -<br>rms and |
| accompanying Vembu Software and th<br>conditions upon which Vembu offers to<br>accompanying items including but not<br>libraries and data files associated with<br>documentation (collectively, "the Vem                                           | is Agreement lays down the te<br>blicense the Vembu Software to<br>limited to, the executable progr<br>such programs and all related<br>bu Software").                   | ogether with<br>ams, drivers,                      |
| <ul> <li>accompanying Vembu Software and the conditions upon which Vembu offers to accompanying items including but not libraries and data files associated with documentation (collectively, "the Vemi</li> <li>I accept the agreement</li> </ul> | is Agreement lays down the te<br>blicense the Vembu Software to<br>imited to, the executable progr<br>such programs and all related<br>bu Software").                    | ogether with<br>ams, drivers,                      |

• The installation wizard will ask to enter Vembu NetworkBackup ID. By default it will be your system name but it is recommended that you give your email ID instead since it is globally unique. Click next.

| Setup - Vembu NetworkBackup - Client<br>Vembu NetworkBackup ID<br>Please enter Vembu NetworkBackup ID                                                                                                    | Only                                                                                                    |                   |
|----------------------------------------------------------------------------------------------------|----------------------------------------------------------------------------------------------------|-------------------|
| <b>Vembu NetworkBackup ID</b><br>Vembu NetworkBackup ID is the unique r<br>NetworkBackup installation is identified. I<br>the Vembu NetworkBackup ID.<br>Please enter a valid Vembu<br>NetworkBackup ID value:<br>(We recommend giving your email ID as I<br>email ID is globally unique.) | name with which your Vembu<br>By default, it takes your machine name<br>win-yiccsjbp6do<br>the Vembu NetworkBackup ID since yo | e as<br>(?)<br>ur |
|                                                                                                    | < Back Next >                                                                                                    | Cancel            |

- Choose the installation option you want to proceed with:
  - Opting to Typical will automatically choose an optimized configuration for your install.
  - Proceed with Custom if you want to change the default values such as Installation type, configuration details, installation folder location.
  - Click Next when done.

| Typical     With this option Vem     choose optimized cor     recommended for mo | bu NetworkBackup will automatically<br>nfiguration for your install. This option is<br>ost users. |
|----------------------------------------------------------------------------------|---------------------------------------------------------------------------------------------------|
| C Custom<br>With this option you<br>Recommended for a                            | can choose various configuration options.<br>dvanced users.                                       |

- Choosing custom installation and proceeding will let you decide how Vembu NetworkBackup will be installed:
  - o Install as a Windows application or
  - o Install as a service
- Click Next once done selecting.

| /embu NetworkBackup Installation                                                                                                    | Туре                                                                                                    |
|----------------------------------------------------------------------------------------------------|----------------------------------------------------------------------------------------------------|
| Vembu NetworkE                                                                                                    | 3ackup Installation Type                                                                                                    |
| By default, Vembu NetworkBacku                                                                                                    | up will be installed as a Windows Service.                                                                                                    |
| 🖲 Install as a Windows applicati                                                                                                    | ion                                                                                                    |
| Install Vembu NetworkBackup as an ap<br>run only if the user logs into the Windo<br>with the privileges of the user and will<br>Desktop, My Document folders, Outloc | pplication if you want Vembu NetworkBackup to<br>ows System. Vembu NetworkBackup will run<br>have access to user's personal data such as<br>ok Data etc.                                                                                |
| C Install as a Windows service                                                                                                    | [Recommended for Windows Servers]                                                                                                    |
| Install Vembu NetworkBackup as a serv<br>even if no user is logged on to the Win<br>installed as a Windows Service, then V<br>system boots up. You can provide the   | vice if you want Vembu NetworkBackup to run<br>idows System. If Vembu NetworkBackup is<br>/embu NetworkBackup will start as soon as the<br>Windows Service's logon user account in the<br>only baye access to the particular logon user |

• Now provide the folder path to which Vembu NetworkBackup is to be installed and proceed.

| tup - Temba Networkbackup - Cilen                             | . only                                                      |            |
|---------------------------------------------------------------|-------------------------------------------------------------|------------|
| noose Installation Location                                   |                                                             | •          |
| Select folder where Setup will install files                  |                                                             |            |
| Setup will install Vembu Networ<br>Vembu\VembuNetworkBackup s | kBackup - Client Only unde<br>subfolder in the following fo | r<br>Ilder |
| To install in a different folder, click Brow                  | se and select another folde                                 | er.        |
| C:\Program Files                                              |                                                             | Browse     |
| Jervin ogramminos                                             |                                                             | Drowsenn   |
|                                                               |                                                             |            |
|                                                               |                                                             |            |
|                                                               |                                                             |            |
|                                                               |                                                             |            |
|                                                               |                                                             |            |
| At least 94.1 MB of free disk space is rea                    | quired.                                                     |            |
| At least 94.1 MB of free disk space is rea                    | quired.                                                     |            |

 $\mathbf{\mathbf{V}}$ 

- Provide the port number for web console access(By default the port number is 4040).
- Asloprovide user name and password for console access and click Next.

| figuration                                     |                                                                                                    | -                                                                                                    |
|------------------------------------------------|----------------------------------------------------------------------------------------------------|----------------------------------------------------------------------------------------------------|
| ibu NetworkBac                                 | kup WebServer Port:                                                                                                    |                                                                                                    |
| t: 4040 [Ideal                                 | y, leave this as it is $\underline{?}$                                                                                                    |                                                                                                    |
| Port Configurations                            | (Including HTTPS)                                                                                                    |                                                                                                    |
| sole Username /                                | & Password:                                                                                                    |                                                                                                    |
| l password to access<br>ese below, or retain I | Vembu NetworkBackup<br>:he default settings.                                                                                                    |                                                                                                    |
| admin                                          | [Default: admin ]                                                                                                    |                                                                                                    |
| ****                                           | [ Default: admin ]                                                                                                    |                                                                                                    |
| ****                                           |                                                                                                    |                                                                                                    |
|                                                | figuration<br>Ibu NetworkBac<br>t: 4040 [Ideal<br>Port Configurations (<br>sole Username of<br>password to access<br>ese below, or retain (<br>admin<br>****** | Ibu NetworkBackup WebServer Port:         t:       4040         [Ideally, leave this as it is]?         Port Configurations (Including HTTPS)         sole Username & Password:         t password to access Vembu NetworkBackup         ese below, or retain the default settings.         admin       [Default: admin ]         ******       [Default: admin ] |

• Specify folder Name for installation and click Next.

| elect Program Folder                          |                          |         |
|-----------------------------------------------|--------------------------|---------|
| Please select a program folder.               |                          | •       |
| Setup will add program icons to the P         | rogram Folder.           |         |
| You may type a new folder name, or click Brov | vse to select a differen | folder. |
| VembuNetworkBackup                            |                          | Browse  |
|                                               |                          |         |
|                                               |                          |         |
|                                               |                          |         |
|                                               |                          |         |
|                                               |                          |         |
|                                               |                          |         |
|                                               |                          |         |

• Click 'Install' to proceed with the installation.

| 🚰 Setup - Yembu NetworkBackup - Client Only                                                               | _ 🗆 🗙  |
|----------------------------------------------------------------------------------------------------|--------|
| Start Copying Files<br>Review settings before copying files.                                              |        |
| Click Install to continue with the installation, or click Back if you want to review change any settings. | or     |
| Destination Folder:<br>C:\Program Files\Vembu\VembuNetworkBackup                                          | *      |
| Program Folder:<br>VembuNetworkBackup                                                                     |        |
| VembuNetworkBackup will run as a Windows Service.<br>VembuNetworkBackup will run as Client.               |        |
| 1                                                                                                    | ₹<br>₹ |
| < Back Install                                                                                            | Cancel |

• Click 'Finish' to exit Setup.

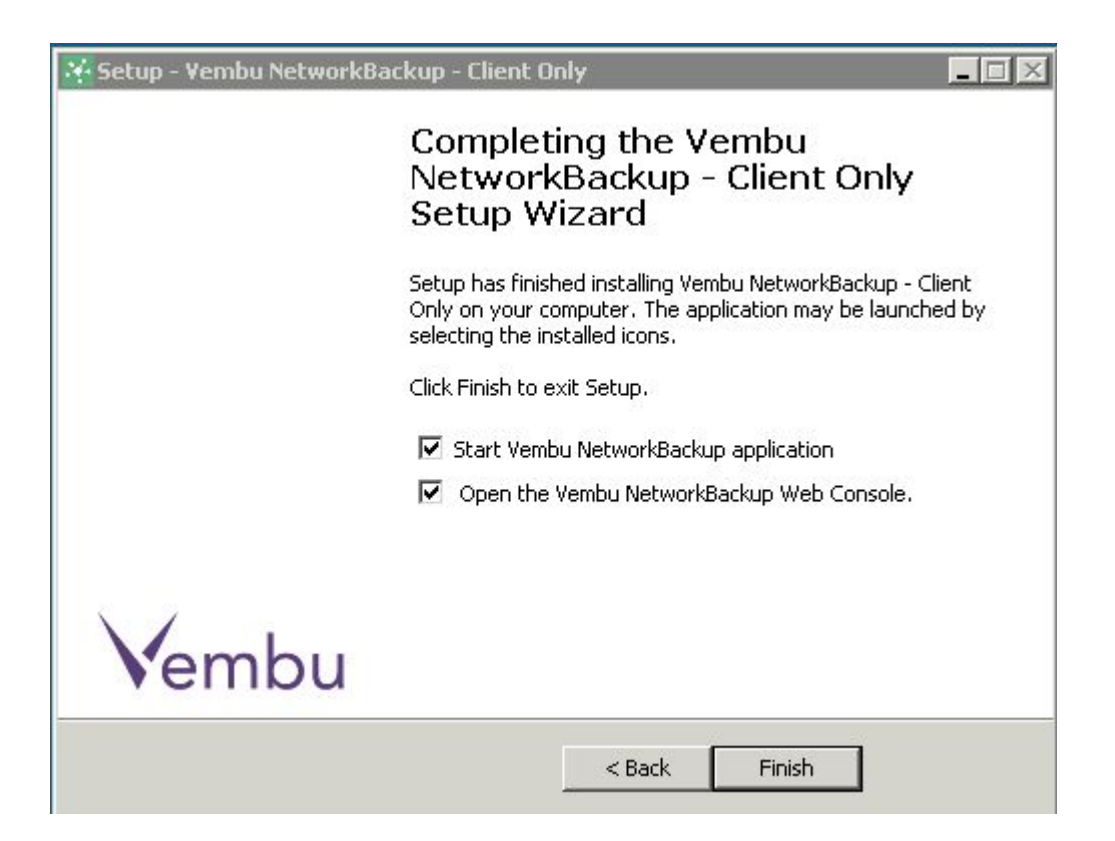

Once the installation is Completed, Vembu NetworkBackup application tray will be started and Client Web Console authentication screen will be opened.

#### Web Console authentication

- Make sure you have logged into Vembu Network Backup Client web console. If not, open the browser and go to the default url http://localhost:4040
- Please note that 4040 is the default web port. If the webport 4040 was changed during installation, then use port you have given during the installation.

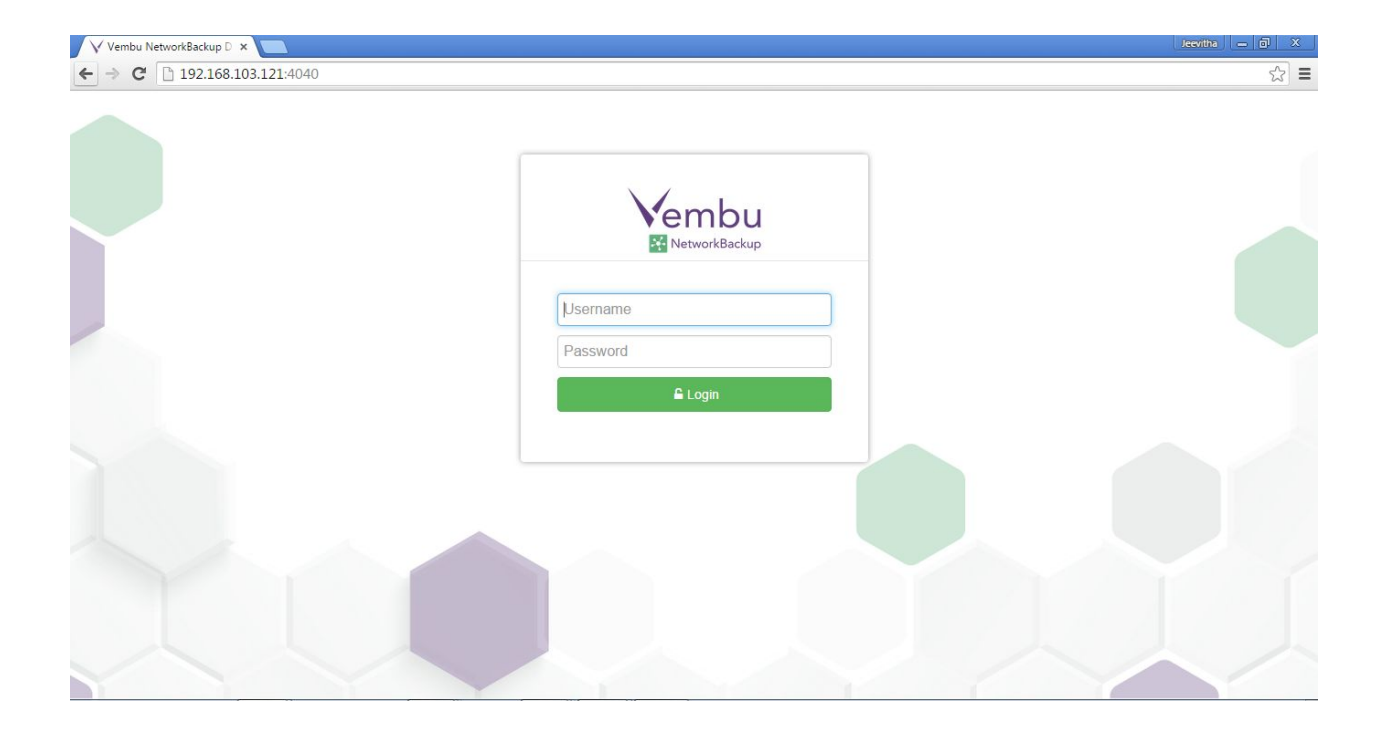

• Once logged in, you will get below screen. Choose the appropriate time zone settings and save it.

| Vembu NetworkBackup D ×                                |                                                                          | icaide — fi X    |
|--------------------------------------------------------|--------------------------------------------------------------------------|------------------|
| ← → C 🗋 192.168.103.116:4040/peer/timezonesettings_new | vui.sgp?tab=1                                                            | ¶☆ ≡             |
| Wembu<br>MiteworkBackup                                |                                                                          |                  |
| About Time Zone Settings                               |                                                                          |                  |
| Select Time Zone :                                     | Select the Time Zone settings for this machine [Select Time Zone ]  Save |                  |
| © 2004 - 2015 Vembu Technologies All Rights Reserve    | d (                                                                      | f <b>ø@@</b> \$? |

• You will now come across a window that asks for backup server details. Enter the backup server IP address to which you are going to backup your data, and click on connect.

| Vembu NetworkBackup D ×                                                                                  | Jeevitha 👝 🗗 🗙 |
|----------------------------------------------------------------------------------------------------|----------------|
| ← → C [] 192.168.103.121:4040/peer/clientExistenceCheck.sgp?tab=1                                        | ¶☆ ≡           |
|                                                                                                    |                |
|                                                                                                    |                |
| Backup Server Details                                                                                    |                |
| Enter the hostname or the IP address of the backup server to which this client machine should backup to. |                |
| IP or Hostname                                                                                           |                |
| Connect                                                                                                  |                |
|                                                                                                    |                |
|                                                                                                    |                |
|                                                                                                    |                |
|                                                                                                    |                |
|                                                                                                    |                |
|                                                                                                    |                |
|                                                                                                    |                |
| © 2004 - 2015 Vembu Technologies All Rights Reserved 🕞 🕑 🍙                                               |                |

You have successfully completed the installation and setup Vembu Network Backup Client on your system. Now you can configure backups from Vembu Network Client.